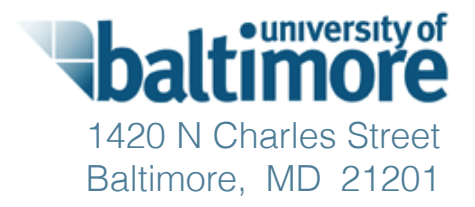

## Maryland Online Ballot Marking Tool Usability Testing Report

**JAN 13, 2014** 

Submitted to: Maryland State Board of Elections

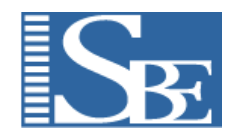

Dr. Kathryn Summers, Caitlin Rinn, Emily Rhodes, Noël Alton, and Jaime Lee

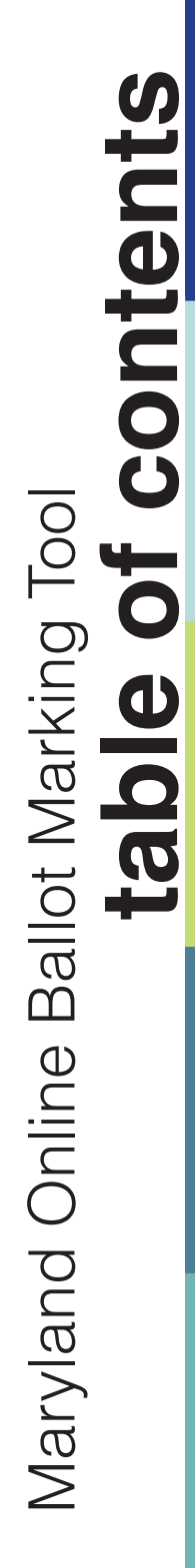

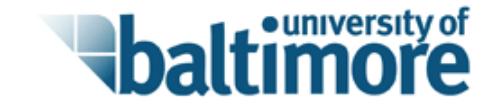

## About this Report 1

Summary of Results 2

Methods 7

Unresolved Usability Issues 10

Resolved Usability Issues 18

## About This Report

This report documents the findings from two rounds of qualitative iterative testing of the online ballot marking system. Most of the findings from the two rounds of testing have been resolved through changes to the interface, the underlying interaction, and/or the instructions. This report describes improvements that were made during Round One and Round Two and remaining issues to be resolved.

The MD State Board of Elections usability testing process included several valuable opportunities for iteration. During the first round of testing, many findings were implemented immediately, allowing for immediate verification that the solution had worked and/or immediate additional refinement as needed. Further improvements were made in between the first and second formal rounds of testing. During and immediately after the second round of testing, additional changes were made in line with usability recommendations from the usability and development teams. Within this report, findings are presented in three sections: usability results from Round One that have already been implemented, usability results from Round Two that have already been implemented, usability resolved.

The primary purpose of this usability testing was to ensure that these systems are usable for a broad spectrum of voters, particularly voters with accessibility needs, lower literacy skills, mild cognitive disabilities, and age-related impairments. Participants included voters with no vision, low vision, dexterity issues, cognitive impairments, hearing impairments, and low literacy skills. Elderly voters were included in these categories.

Research questions for the testing included:

- Are voters able to access the ballot independently?
- Are voters able to mark and print their ballots independently?
- Can voters verify that the printed ballot matches the voter's intent?
- Can voters submit the ballot successfully (by identifying the mailing address)?

Many usability challenges were identified and resolved during the two rounds of testing. Some usability problems are still being addressed, or will be addressed in 2015. Many opportunities for simplified language, visual interface, and process were identified and implemented. These simplifications will benefit nearly all voters, not just voters with disabilities or other challenges.

#### **ROUND ONE IMPROVEMENTS**

In the first round of testing, participants experienced difficulties in logging in. Some participants failed to understand the key message that they would need to print and mail their ballot in order to cast their vote. Some users had trouble navigating the ballot and getting into the review screen. Voters using screen readers had trouble writing in candidates. When voters—particularly voters relying on screen readers—tried to leave the review screen in order to revisit contests or change a vote, they got lost and were sometimes unable to get back to the review screen in order to complete the process.

The most substantive change to the online ballot marking tool that resulted from the testing in Round One was to create a **more focused, guided interaction** for two key processes: 1) writing in a candidate name on the ballot, and 2) leaving the review screen in order to revisit a ballot choice. Both of these key processes were revised to provide a focused, guided interaction that keeps voters on track. For the write-in ballot, a new screen

was created that allows voters to write-in their candidate on a dedicated screen, then return to the race. This revised interaction was successful in supporting screen readers, avoiding bugs, and keeping voters on track. For the review screen, voters who elected to revisit a race were taken to that race, then returned to the review screen. Returning voters to the review screen, as an anchor for further revisions, eliminated the problem of voters getting lost in the ballot and losing their place, which had been a significant problem for voters in the early testing.

Other improvements included **eliminating the dropdowns** that had caused browser errors for users with limited internet experience, posed manipulation challenges for voters with limited dexterity, and created access challenges for voters using ZoomText.

The **login process** was made significantly easier to understand and to complete.

- Instruction text was minimized and simplified, and unnecessary distractions (such as links to download supported browsers) were eliminated. The page asking voters if they would need assistance with voting was shortened and made more accessible.
- The visual treatment and text of the **navigational buttons** was refined to help voters find them more successfully. However, even in the second round of testing some users continued to have trouble figuring out that the navigational buttons were navigational. Further refinements were made including making the cursor turn into a "hand" when the voter mouses over the button. This change should help improve the click rate of the navigation buttons though the issue merits further attention when the online ballot marking tool is deployed.
- The voter's choice between marking the ballot online versus printing a blank ballot to mark by hand was clarified with a dropdown choice and separated from the navigational buttons.

During the second round of testing, most users were able to login successfully.

#### Using the ballot

- The visual treatment and placement of the previous, next, and review & print buttons were adjusted to make them easier to find and use.
- A review and print option was added to the left navigation, to support voters using ZoomText who were relying on the left navigation to move through the ballot.

Checkmarks were added to the left navigation to show progress through the ballot, and the left navigation tab corresponding to the current race was increased in size, to aid in communicating the voter's current location.

- The error message alerting users that they were attempting to overvote a contest went through several revisions to make it easier to notice and understand.
- O The original visual treatment on the review page to help voters identify and resolve undervotes worked well for most voters, but did not work well for voters who needed to reverse the contrast in order to read the screen. During Round Two testing, multiple alternative treatments were explored until a treatment was found that would work more universally.

#### Issues specific to screen readers

The testing uncovered some usability barriers relating specifically to the use of screen readers, such as difficulty manipulating dropdown menus, problems with reading user input back to users, and issues with identifying the status of check boxes. All of these issues were resolved by the second round of testing. The first version of the online ballot marking tool also generated a browser warning about insecure content. This kind of warning could potentially worry voters—especially those who have less internet experience—but this browser warning was particularly disruptive for participants using screen readers. The screen reader would read the error message first on every single page of the ballot marking tool, and sometimes participants would inadvertently select links in the error message when they were attempting to interact with page content. By the second round of testing, the code for the ballot marking tool had been refined and this browser warning was eliminated.

The testing also identified some opportunities for **improving the screen-reader experience**, such as refining the "skip to main content" links and reducing the amount of background code that is read before the main page content.

#### **ROUND TWO IMPROVEMENTS**

During the second round of testing, the ballot interaction itself worked well. Thus, the focus of the second round of testing was on how successfully voters could access the online ballot marking tool using the email and instructions they received from the State Board of Elections, and on how successfully voters could print their marked ballot at the end of the process.

Changes to the email made during this round of testing helped voters to be much more successful in accessing their ballots. The changes included reducing the amount of text in the email, highlighting key information in the email, and increasing the prominence and clarity of the link that automatically passes in the ballot access code to make it easier to find. Some inconsistent language between the email and the ballot login pages was also eliminated.

The printing process presented the most challenges, and some issues remain in this area. Improvements included revising the print process to start with the ballot rather than the envelope (voters who couldn't print envelopes failed to move past this step to get to the ballot printing interaction). A simple checklist to help voters complete the full process of signing the oath and mailing the ballot was added. Instructions on the print pages in the ballot marking tool were refined to be more clear, and a link was provided to allow voters to download a PDF of their marked ballot if they had trouble printing. The flow of the printing process was also refined to encourage voters to log out of the ballot marking tool successfully—an important consideration for security.

#### **REMAINING ISSUES**

Some **accessibility problems** still remain. The printing and mailing instructions are not yet available through a screen reader; they print in a non-accessible PDF. This problem could be resolved by adding invisible instructions that are read by screen readers but do not display for other voters, or by making the PDF of the ballot accessible for screen readers.

The print process is still an area of risk. Not all voters recognize their ballot in the preview provided in the print dialog box. Making the first page of the PDF a more recognizable link to the ballot will probably help. Other improvements might include reducing the number of extra pages in the printed document, and refining the order of printed materials to put the ballot earlier in line.

Perhaps most importantly, the State Board of Elections needs to plan ahead for some additional phone support for printing during the next election. The phone number for phone support should be provided on the pages of the online ballot marking tool relating to printing. Planning ahead for adequate support will increase the likelihood of a continued positive response to this convenient, accessible ballot delivery system.

Finally, our testing identified an unforeseen challenge with users who continue to use the outdated AOL browser. Only 0.01% of internet users continue to use the AOL browser; this potentially represents about 30,000 Maryland voters (3,702,608 registered voters in MD, estimated 81% internet penetration, 0.01% AOL browser market share). For comparison purposes, according to the National Federation of the Blind, Maryland has about 102,400 individuals with visual disabilities (https://nfb.org/factsaboutblindnessintheus).

We do not actually recommend that the MD State Board of Elections spend time and resources to test for compatibility with the AOL browser; rather, we recommend that the Board of Elections screen emails requesting online ballot access for AOL email addresses, and then send these voters special instructions to help them use another browser successfully.

## Methods

We performed two rounds of iterative, qualitative testing—one round of in-person testing at the University of Baltimore User Research Lab, and one round of remote testing with voters located in their own homes. Both rounds of testing were observed and recorded. During testing, voters were asked to fill out a ballot from a Maryland 2012 general election. Voters filled out most of the ballot without overt direction from the moderator. However, at the end of the ballot, voters were prompted to complete any of the following tasks that had not yet occurred naturally: filling in a write-in candidate, attempting to overvote, identifying and revising an undervote, changing a vote in one or more contests, and printing the ballot. If voters paused, looked uncertain, showed evidence of confusion or surprise, made a comment, or did anything unexpected, the moderator asked follow-up questions. During the remote sessions, voters were also asked to "think aloud" during the voting process.

When possible, improvements to the prototype were made as problems were identified—sometimes between

#### Methods

sessions. Making iterative changes as soon as possible has several important benefits. First, sometimes smaller problems can be obscured by larger issues, so fixing issues as they are identified can allow smaller issues to surface. Thus, fixing issues as they are identified allows more issues to be identified overall. Second, some issues that are identified during testing are complex, and the solutions are not obvious. By implementing possible solutions immediately, the value of these solutions can be evaluated, and the solutions can be refined or alternative solutions tried.

The first round of testing involved 17 participants, and occurred in the user research lab at the University of Baltimore from Wednesday, October 9 through Friday, October 11. A Tobii T60 eye tracker was used for all sessions except those with participants who had low vision or who were blind. Those who needed only screen magnification used ZoomText or used the browser's own zoom feature. Blind participants had the option to use Window-Eyes or Jaws, although none of the test participants opted to use Window-Eyes.

Eye tracking provided several benefits for this study. First, eye tracking allowed us to test without a thinkaloud protocol, which has historically been a necessary evil in usability testing: a think-aloud protocol helps researchers understand what participants are doing, but it also may change what they are doing. Most significantly, the think-aloud protocol slows participants and changes their patterns of attention—often leading to artificially enhanced performance. In contrast, eye tracking provides directly collected real-time information about participants' patterns of attention and their problem solving. As a result, we were able to let participants vote on their own, interrupting with questions only when we needed clarification or deeper understanding.

Second, the eye tracking provided additional insight into whether (a) key information is being discovered but not understood, or (b) key information is being missed completely. This tells us whether we need to focus on the visual and locational aspects of the information, or revise for informational content. If participants do not find the information they need, eye tracking also provides the advantage of knowing clearly where they looked for it.

The second round of testing included 17 participants, and was conducted remotely from Monday, November 18 through Friday, November 22. Because the online ballot marking system will be used by voters in their homes or other locations, it was essential to test the usability of the ballot marking system using participants'

#### **Methods**

own systems. Sessions were observed using GoToMeeting, allowing observers to see and hear what participants did on their own computers while interacting with an email that provided a link to the ballot marking tool, using the tool, and attempting to print their resulting ballot.

In order to allow observation and recording of each session, participants for the second round of testing were only included if they had a high-speed internet connection and were able to install and run GoToMeeting. Even with this prerequisite, the remote testing allowed us to observe voters with a range of computer setups and a range of computer expertise. However, some potential participants were screened out due to these technical constraints. It is possible that more issues remain to be discovered during launch, when voters with older equipment and perhaps with less internet experience attempt to use the online ballot marking tool.

#### **PARTICIPANT DEMOGRAPHICS**

|              | Low<br>Vision | Blind | Hearing<br>Impaired | Limited<br>Dexterity/<br>Mobility | Low<br>Literacy | Mild<br>Cognitive<br>Impairment | Senior | Total<br>Participants |
|--------------|---------------|-------|---------------------|-----------------------------------|-----------------|---------------------------------|--------|-----------------------|
| Round<br>One | 3             | 3     | 3                   | 7                                 | 3               | 3                               | 2      | 17                    |
| Round<br>Two | 5             | 3     | 3                   | 6                                 | 0               | 0                               | 5      | 17                    |

\* Note that some participants fit into multiple categories; additional demographic data is available in the appendix of this report on page 41

All usability issues from round one were resolved.

The following tables indicates unresolved usability issues noted during round two testing which occurred remotely over GoToMeeting. Participants accessed the ballot from their personal computers, either at home or at work.

| LOCATION |    | OBJECT                                                                                                    | OBSERVATION                                                                                                    | SEVERITY | RECOMMENDATION                                                                                                    |
|----------|----|----------------------------------------------------------------------------------------------------|----------------------------------------------------------------------------------------------------|----------|----------------------------------------------------------------------------------------------------|
| Login    | 1. | AOL Desktop 9.7 - Connected, Signed-On         Fle       Edt       Mail       News       Finance       Entertainment       Lifestyle       Community         Read       Write       IM       Lifestream       Wess       Settings         Welcome       IM       News       Pintips://voterservices       Go       [] | Nearly one-third of our participants (5<br>out of 17) relied primarily on the AOL<br>browser for their Web use. In the next<br>election, this issue could potentially<br>affect up to 30,000 voters.<br>This browser is not fully supported for<br>the ballot marking tool. This may be a<br>problem when the ballot marking tool<br>is deployed, since many older users and<br>other "at-risk" users still use AOL, and<br>AOL users are typically less web-savvy<br>than others. Yet these users face mo-<br>bility issues that may make the conve-<br>nience of absentee voting attractive.<br>Additionally, AOL email does not dis-<br>play links unless users request that links<br>be displayed, which many of the users<br>did not know to do. These users were<br>forced to cut and paste the link and<br>ballot key.<br>Several users were unable to cut and<br>paste successfully. Some users did not<br>capture the full link when copying.<br>One user then pasted the link into the<br>search bar. | High     | If voters submit an "@aol.com"<br>email address, send them a spe-<br>cial version of the email with their<br>ballot key that helps them use a<br>different browser.<br>Or, continue to make the ballot<br>compatible with the AOL browser<br>(it got more compatible by the<br>end of the week of testing).<br><b>Types of Users this will benefit:</b><br>SENIOR |

| LOCATIO | N  | OBJECT                            | OBSERVATION                                                                                                    | SEVERITY | RECOMMENDATION                                                                                                    |
|---------|----|-----------------------------------|----------------------------------------------------------------------------------------------------|----------|----------------------------------------------------------------------------------------------------|
|         | 2. |                                   | One user had great difficultly loading<br>the ballot on his computer since he<br>exclusively accesses email through an<br>iPad, which the ballot does not current-<br>ly support.<br>As a result he was forced to load his<br>email on his computer, a process with<br>which he was unfamiliar.                                      | Low      | Since mobile devices are more ac-<br>cessible for some users, consider<br>adding mobile support or a mobile<br>option in the future.<br><b>Types of Users this will benefit:</b><br><b>V</b> IMPAIRED MOBILITY                                                                                                    |
| Login   | 3. | <section-header></section-header> | <ul> <li>Inconsistent text regarding the ballot across screens. The user is asked the same question three different ways which has the potential for confusion:</li> <li>Tell us how you want to download your ballot</li> <li>How would you like to mark your ballot?</li> <li>Decide how to make your voting selections</li> </ul> | Low      | On the "Check your computer"<br>screen, change button text from<br>"Next: Tell us how you want to<br>download your ballot" to<br>"NEXT: Choose how to mark your<br>ballot"<br>The header on the subsequent<br>page should be changed from<br>"Decide how to make your voting<br>selections" to<br>"Decide how to mark your ballot"<br><u>Types of Users this will benefit:</u><br>V ALL |

| LOCATIO | DN | OBJECT                                                                                                    | OBSERVATION                                                                                                    | SEVERITY | RECOMMENDATION                                                                                                    |
|---------|----|----------------------------------------------------------------------------------------------------|----------------------------------------------------------------------------------------------------|----------|----------------------------------------------------------------------------------------------------|
|         | 4. | <ul> <li>5 - How do I return my ballot?</li> <li>You must mail or hand deliver your absence ballot to your local board of elections. You cannot email or fax your voted ballot or take your loads to an early voting center or poling place.</li> <li>1. If you hand deliver your ballot, you must deliver it to your local board of elections by 8 pm on election day.</li> <li>2. If you mail your ballot: </li> <li>a. For the primary election, you must mall it on or before election day (June 24, 2014) and it must be received by your county board of elections by 10 am on July 7, 2014.</li> </ul>                                                                                                    | Instructions for mailing the ballot only<br>appear on the printed ballot form,<br>which is not accessible for blind or low<br>vision users.                                                                                                | High     | Provide an option for users to hear<br>the mailing instructions if needed.<br>Types of Users this will benefit:<br>BLIND<br>BLIND<br>LOW VISION                 |
| Login   | 5. | Go to the following website and copy and paste in your ballot key on the login screen:<br>Website: https://website.intgs.website.adv.website.intg.website.intg.website.intgs.website.intgs.webs | The email describes the ballot access<br>code as a ballot key while the ballot it-<br>self describes it as a ballot access code.<br>Inconsistent language caused some<br>users to paste over the code which had<br>already been passed in. | Low      | Label both items as a ballot access<br>code.<br>Types of Users this will benefit:<br>LOW VISION<br>BLIND<br>SENIOR<br>LOW LITERACY<br>MILD COGNITIVE IMPAIRMENT |

| LOCATI | ON | OBJECT                                                                                                    | OBSERVATION                                                                                                    | SEVERITY | RECOMMENDATION                                                                                                    |
|--------|----|----------------------------------------------------------------------------------------------------|----------------------------------------------------------------------------------------------------|----------|----------------------------------------------------------------------------------------------------|
| Ballot | 6  | O BOARD OF EDUCATION<br>District 4<br>O STATE QUESTION 1<br>STATE QUESTION 2<br>(Amending Article IV, Section 40 of the<br>Maryland Constitution) | State Question 1 has no subheading; all<br>other questions do.<br>These subheadings depend on the way<br>data is entered into the underlying<br>database.                                                          | Low      | Continue to work with the data-<br>base team, in order to support the<br>inclusion of brief identifying text<br>in the navigation panel and review<br>screen for ballot questions.<br><b>Types of Users this will benefit:</b><br>✓ ALL |
| Review | 7. | PRESIDENT AND VICE PRESIDENT<br>OF THE UNITED STATES<br>Vote for One<br>Mois<br>Je Bisen<br>Delerer                                               | When a user re-enters a contest using<br>the "Click to change" option from the<br>review screen, the font size used for the<br>candidates name is significantly smaller<br>than the font size on the full ballot.  | Medium   | The very small text works against the readability and usability of the rest of the ballot design. This issue showed up after the testing.<br><b>Types of Users this will benefit:</b><br>LOW VISION<br>SENIORS                          |
|        | 8. | You voted<br>Nickolaus Mueller - Libertarian<br>This contest is fully voted.<br>Click to Change.                                                  | IE 8 BUG: When JAWS was reading<br>through the review screen for each<br>contest, the screen reader read "click to<br>button" and "change button" as two<br>separate buttons, not as a "click to<br>change button" | Low      | Work with a JAWS coding expert<br>to find a solution.<br><u>Types of Users this will benefit:</u><br>BLIND<br>LOW VISION                                                                                                    |

| LOCATI | ON  | OBJECT                                                                                                    | OBSERVATION                                                                                                    | SEVERITY | RECOMMENDATION                                                                                                    |
|--------|-----|----------------------------------------------------------------------------------------------------|----------------------------------------------------------------------------------------------------|----------|----------------------------------------------------------------------------------------------------|
|        | 9.  | <page-header><section-header><section-header><text><list-item><list-item><list-item><list-item><list-item><section-header><section-header><text><list-item><list-item><list-item><list-item><list-item><section-header><text><list-item><list-item><list-item><list-item><list-item><list-item></list-item></list-item></list-item></list-item></list-item></list-item></text></section-header></list-item></list-item></list-item></list-item></list-item></text></section-header></section-header></list-item></list-item></list-item></list-item></list-item></text></section-header></section-header></page-header> | The ballot PDF is not accessible, which<br>means there is no way for blind users<br>to vote completely independently with<br>this tool.                                                                                                    | High     | Additional explanation for screenread-<br>ers only may help answer questions<br>about the printed ballot for those who<br>rely on screenreaders.<br>Possible additions to be read only by<br>screenreader:<br>• Instructions for preparing and<br>mailing the ballot<br>• A courteous explanation about why<br>the PDF is not accessible<br>• A reminder that fully accessible vot-<br>ing will be available in polling places<br><b>Types of Users this will benefit:</b><br>BLIND<br>LOW VISION |
| Print  | 10. | <section-header><section-header></section-header></section-header>                                                                                                    | Users who looked at the PDF, or at the<br>preview page on the print dialog, did<br>not always recognize their ballot.<br>One user exited the PDF thinking it had<br>saved the wrong document.<br>This problem does not exist with users<br>who printed the document successful-<br>ly because they are able to see all the<br>pages at once. | Medium   | The revised first page, with its simpli-<br>fied list, was an improvement. Add an<br>introductory title and a MD state logo<br>to this page.<br>Also, the documents should print in<br>the order listed on the page (i.e. "Your<br>ballot, oath, and other documents will<br>be ready for printing in a moment")<br>Types of Users this will benefit:<br>LOW VISION<br>IMPAIRED MOBILITY<br>SENIOR<br>LOW LITERACY<br>MILD COGNITIVE IMPAIRMENT<br>HEARING IMPAIRED                               |

| LOCATION         |     | OBJECT OBSERVATION                                                                                                    |                                                                                                    | SEVERITY | RECOMMENDATION                                                                                                    |
|------------------|-----|----------------------------------------------------------------------------------------------------|----------------------------------------------------------------------------------------------------|----------|----------------------------------------------------------------------------------------------------|
| Print            | 11. | On Review Screen, viewing<br>Next: Print Ballot Button:<br>"I didn't know I had to print"<br>-Participant 8                                                                                                    | A handful of users did not know they<br>had to print until the print screen.<br>The mental model of submitting a form<br>online is very strong. Users expect to be<br>able to cast the vote as well as mark the<br>ballot online.<br>The messages about needing to print<br>are already very clear. The next step will<br>be clarity in advertising the online ballot<br>marking opportunity.               | Low      | At some point in the future, it will<br>reduce dissonance for voters if the<br>ballot can be submitted as well as<br>marked online.<br><b>Types of Users this will benefit:</b><br><b>X</b>              |
| General<br>Issue | 12. | (No Image Available)                                                                                                    | Several issues/bugs with Jaws occurred<br>intermittently across browsers. These<br>included:<br>- Jaws not reading drop downs<br>- Jaws not reading written information<br>(such as name etc) back to user<br>- Not reading the status of the check<br>box to the user (i.e. "Checkbox un-<br>checked"), which made one user have<br>to guess how to mark the ballot since<br>she was given not instruction | Medium   | Small code changes sometimes<br>affect screen reader function.<br>Make sure that the final version is<br>thoroughly tested with JAWS.<br><b>Types of Users this will benefit:</b><br>BLIND<br>UOW VISION |
|                  | 13. | Your Ballot Is Printing<br>For security purposes, the system will no longer work after 15 minutes of inactivity.<br>Your ballot, oath, and other documents will be ready for printing in a moment.<br>Download Ballot here if the print window does not appear.<br>• You must mail in your ballot for your votes to count. This lool does not save your vote.<br>• Paper or font size do not matter. If your selections are readable, your votes will count.<br>• In the next step you may print an envelope or logout.<br>Return to ballot summary | Some users were unable to print and<br>would have needed to call phone sup-<br>port if not for direction from the mod-<br>erator.                                                                                                    | Medium   | The phone number for phone<br>support should be provided on the<br>pages of the online ballot marking<br>tool relating to printing<br><b>Types of Users this will benefit:</b>                           |

# Resolved Usability Issues *Round One Iterative Changes*

| LOCATIO | ON | OBSERVATION/RECOMMENDATION                                                                                                    | ORIGINAL WEBSITE                                                                                                    | ITERATIVE CHANGE                                                                                                    |
|---------|----|----------------------------------------------------------------------------------------------------|----------------------------------------------------------------------------------------------------|----------------------------------------------------------------------------------------------------|
|         | 1. | All participants were prompted with a "Only<br>secure content is displayed" notification<br>at almost every screen. Unfortunately,<br>screen readers read this notification before<br>the rest of the page, telling the user that<br>a "notification requires response, press<br>Alt+N". Upon pressing Alt+N, the browser<br>skips to the next page before the screen<br>reader reads ANY of the content of the<br>introductory pages.<br>The website only displays secure content<br>and no longer brings up this message. | Only secure content is displayed. What's the risk?                                                                                                    | (Notification no longer displays)<br>Types of Users benefited from change:<br>✓ ALL                                                                                                    |
| Login   | 2. | Some users finished the ballot, expecting to<br>be able to submit it online.<br>A brief explanation about why it cannot be<br>submitted online was provided.                                                                                                    | This tool allows you to print your absentee ballot<br>Please note:<br>• You must print and MAIL your ballot.<br>• Ballots may NOT be returned online, by email, or by fax.<br>• This website will not store your votes. | This tool allows you to print your ballot.  • You must print and MAIL your ballot. • You cannot submit your ballot online, by email, or fax. State law says that ballots must be mailed. • The website will not store your votes. After you make your selections, you must print your ballot. • You cannot save your computer meets the requirements.  Integers of Users benefited from change:  SENIOR  SENIOR  MUST LOW LITERACY  MUST MOBILITY |
|         | З. | Header logos and other links were read by<br>screen readers before any page content,<br>distracting and frustrating blind users.<br>Social media icons and SBE logo were<br>removed from the header, header text<br>and language options were reorganized in<br>the code of the document, and the "Print<br>Ballot" and "Log Out" links in the upper<br>right corner of the webpage were removed                                                                                                    | MARIAND THE MARIAND STATE<br>MARIAND BOARD OF ELECTIONS<br>F                                                                                                    | Types of Users benefited from change:                                                                                                    |

| LOCATIO | DN | OBSERVATION/RECOMMENDATION                                                                                                    | ORIGINAL WEBSITE                                                                                                    | ITERATIVE CHANGE                                                                                                    |
|---------|----|----------------------------------------------------------------------------------------------------|----------------------------------------------------------------------------------------------------|----------------------------------------------------------------------------------------------------|
|         | 4. | Some users are unaware that they need<br>to print the ballot at the time of the vote,<br>and only have limited access to printers.<br>Simplified introductory text explains why<br>ballots need to be printed.<br>Also a brief explanation was added about<br>why the ballot cannot be saved at the<br>point of printing. | This tool allows you to print your absentee ballot<br>Please note:<br>• You must print and MAIL your ballot.<br>• Ballots may NOT be returned online, by email, or by fax.<br>• This website will not store your votes.<br>Next | This tool allows you to print your ballot.         • You must print and MAIL, your ballot.         • You cannot submit your ballot online, by email, or fax. State law says that ballots must be mailed.         • The website will not store your votes. After you make your selections, you must print your ballot.         • You cannot save your votes and return later to finish.         NEXT: make sure your computer meets the requirements. <b>Typpes of Useers benefited from change:</b> • SENIOR         • LOW LITERACY         • MPAIRED MOBILITY       |
| Login   | 5. | The word "absentee" is difficult to<br>understand for low literacy users.<br>The word "absentee" was removed from<br>the text in the log-in pages.                                                                                                    | This tool allows you to print your absentee ballot<br>Please note:<br>• You must print and MAIL your ballot.<br>• Ballots may NOT be returned online, by email, or by fax.<br>• This website will not store your votes.<br>Next | This tool allows you to print your ballot.         • You must print and MAIL your ballot.         • You cannot submit your ballot online, by email, or fax. State law says that ballots must be mailed.         • The website will not store your votes. After you make your selections, you must print your ballot.         • You cannot save your votes and return later to finish.         NEXT: make sure your computer meets the requirements.         Types of Users benefited from change:             SENIOR          LOW LITERACY          MPAIRED MOBILITY |
|         | 6. | Inactivity time limit was increased to 15<br>minutes.<br>The original 5 minute limit was not<br>enough time, especially if users needed<br>to ask for help or call someone to help<br>them with their ballot.                                                                                                    | If you stop on one screen for more than five minutes you will be logged out.                                                                                                    | For security purposes, the system will no longer work after 15 minutes of inactivity.<br><u>Types of Users benefited from change:</u><br><u>V</u> ALL                                                                                                    |

| LOCATIO | ON | OBSERVATION/RECOMMENDATION                                                                                                    | ORIGINAL WEBSITE                                                                                                    | ITERATIVE CHANGE                                                                                                    |
|---------|----|----------------------------------------------------------------------------------------------------|----------------------------------------------------------------------------------------------------|----------------------------------------------------------------------------------------------------|
| Login   | 7. | The use of the term "agent" (in the context<br>of people prohibited from aiding the user<br>during voting) and the word "template"<br>(refering to the example envelope to be<br>printed if the user cannot print directly on<br>an envelope) was unclear to users.<br>Rephrased: "your employer, or a<br>representative of your employer."                                                                                                    | <ul> <li>Any person can help you, except:</li> <li>a candidate on your ballot</li> <li>your employer or an agent of your employer</li> <li>an officer or agent of your union</li> </ul>                                                                           | Any person can help you, except:<br>• A candidate on your ballot<br>• Your employer or a representative of your employer<br>• An officer or representative of your union<br>Types of Users benefited from change:<br>V LOW LITERACY                                                                                                    |
|         | 8. | Some users have trouble copying and<br>pasting the ballot access code from the<br>email.<br>Users are allowed to access their ballot<br>access key by clicking on a link that pastes<br>their ballot access code for them.                                                                                                    | Ballot Access Code: required<br>Copy and paste this from the email you received from Maryland State Board of Elections.<br>553<br>Log In                                                                                                    | Access your ballot now by selecting this link. If the link above does not work for you:                                                                                                    |
|         | 9. | Computer requirements page was stream-<br>lined. The problematic "My computer<br>meets the requirements" button was<br>replaced with a "Next" button.<br>The links to browsers led users away from<br>the ballot marking tool and they had trou-<br>ble finding their way back. Also, the "My<br>computer meets the requirements" button<br>did not provide a clear call to action; some<br>users did not know how to continue to the<br>next page. | <section-header><section-header><section-header><section-header><list-item><list-item><list-item><list-item><section-header></section-header></list-item></list-item></list-item></list-item></section-header></section-header></section-header></section-header> | Check your computer.<br>Before proceeding, make sure your computer has all of the below:<br>- a connected, working printer<br>- Adobe Reader X or higher I for the below:<br>- Adobe Reader X or higher I for the below:<br>- Adobe Reader X or higher I for the |

| LOCATI | ON  | OBSERVATION/RECOMMENDATION                                                                                                    | ORIGINAL WEBSITE                                                                                                    | ITERATIVE CHANGE                                                                                                    |  |
|--------|-----|----------------------------------------------------------------------------------------------------|----------------------------------------------------------------------------------------------------|----------------------------------------------------------------------------------------------------|--|
| Login  | 10. | Ballot Marking options turned into a<br>drop down menu instead of buttons. A<br>"Next" button was added to provide a<br>consistent path to the next page.                                                                                                    | You may prefer to print a blank ballot if:<br>• You need to do additional research before making your voting selections.<br>• You are worried about tracking software on your computer. «Ink to more info»<br>• You are unable to find a time and place to mark your ballot in private while on the computer.<br>Mark Online, Then Print Print Blank Ballot, Then Mark By Hand | How would you like to mark your ballot?<br>Mark online, then print and mail it in.                                                                                                  |  |
| Ballot | 11. | Lack of distinction between the two<br>Board of Election contests caused confu-<br>sion for users. There was no distinction<br>between the contests on the navigation<br>tabs or in the review screen.<br>Districts were added to inform the users<br>that there are more than one Board of<br>Election contest. | BOARD OF EDUCATION BOARD OF EDUCATION                                                                                                    | BOARD OF EDUCATION AT LARGE         BOARD OF EDUCATION District 2         BOARD OF EDUCATION District 2         BOARD OF EDUCATION District 4                                       |  |
|        | 12. | The text within each contest was made<br>larger.<br>Larger text makes the ballot easier to<br>see for low vision users, and may reduce<br>or obviate the need for zoom text or<br>browser zoom.                                                                                                    | JUDGE, COURT OF SPECIAL APPEALS<br>AT LARGE<br>Stuart R. Berger<br>Vote Yes or No<br>For Continuance in Office                                                                                                    | JUDGE, COURT OF SPECIAL APPEALS<br>AT LARGE<br>Stuart R. Berger<br>Vote Yes or No<br>For Continuance in Office<br>YES<br>YES<br>Types of Users benefited from change:<br>VOW VISION |  |

| LOCATI | ON  | OBSERVATION/RECOMMENDATION                                                                                                    | ORIGINAL WEBSITE                                                                                                    | ITERATIVE CHANGE                                                                                                    |
|--------|-----|----------------------------------------------------------------------------------------------------|----------------------------------------------------------------------------------------------------|----------------------------------------------------------------------------------------------------|
|        | 13. | Previously the ballot did not alert the<br>user when they had undervoted until the<br>review screen.<br>Visual cues were added to the navigation<br>tabs on the left hand side to indicate<br>partially voted or blank contests. These<br>cues proved useful for sighted users.                                                                                       | U.S. SENATOR<br>You voted for 0 of 1.<br>You may vote for 1 more.<br>Click to edit.                                                                          | JUDGE OF THE CIRCUIT COURT         JUDICIAL CIRCUIT 6         You voted         Michael D. Mason         Image: Distribution of the transformer of the transformer |
| Ballot | 14. | The overvoted contest message was<br>not descriptive, was difficult for screen<br>readers to read, and alarmed some par-<br>ticipants. The prompt name was uninfor-<br>mative: "Message from webpage:"<br>The new overvote error message de-<br>ployed in Round Two is more successful.<br><b>Further visual refinement of this error<br/>message is in progress.</b> | Message from webpage<br>You have already voted for the maximum number of options. To<br>Name your vote, first ur check one of your current selections.<br>OK | Maximum selections made.         You cannot make any more choices for this contest.         If you want to change your choices, uncheck one of your choices, uncheck one of your current choices.         Select here to return to voting         Select here to return to voting         Select here to return to bound to the select here to return to voting         Select here to return to voting         Select here to return to voting         It you want to change to the select here to return to voting         It you want to change to the select here to return to voting         It you want to the select here to return to voting         It you want to the select here to return to voting         It you want to the select here to return to voting         It you want to the select here to return to voting         It you want to the select here to return to voting         It you want to the select here to return to voting         It you want to the select here to return to voting         It you want to the select here to return to voting         It you want to the select here to return to voting         It you want to the select here to return to voting         It you want to the select here to return to voting         It you want to the select here to return to voting         It you want to the select here to return to voting         It you want to there to to there to return to voting                                                                                                    |

| LOCATION |     | OBSERVATION/RECOMMENDATION                                                                                                    | ORIGINAL WEBSITE                                                                                                    | ITERATIVE CHANGE                                                                                                    |
|----------|-----|----------------------------------------------------------------------------------------------------|----------------------------------------------------------------------------------------------------|----------------------------------------------------------------------------------------------------|
|          | 15. | Skip to content link did not accurate-<br>ly skip to content. Those who used<br>this feature still had to listen to or tab<br>through header links.<br>The code has been altered so the skip to<br>content link now points to main conent.                                                                                               | <div class="skipNav"><br/><a href="#primary_content_Block"><br/>Skip to Main Content</a></div><br><div id="mdgov_globalSiteWrapper"><br/><!--begin primary content area--><br/><a <br="" id="primary_content_Block">name="primary_content_Block" &gt;</a></div> | (No image available)<br><u>Types of Users this will benefit:</u><br>BLIND<br>VISION                                                                                                    |
| Ballot   | 16. | The "Previous", "Next" and "Review<br>Ballot and Print" buttons were made<br>larger and the color and spacing changed<br>for added distinction. Also the "Review<br>Ballot" button changed to "Review and<br>print ballot".                                                                                                    | Previous Next Review Ballot                                                                                                    | Previous       Next       Review and print ballot <b>Types of Users benefited from change:</b> IMPAIRED MOBILITY         SENIOR         LOW LITERACY         MILD COGNITIVE IMPAIRMENT         HEARING IMPAIRED |
|          | 17. | The "Write-in Candidate" box can now<br>accept punctuation.<br>The previous text box generated an error<br>if punctuation was used. For one blind<br>user, the screen reader did not read the<br>message and she continued to the next<br>contest thinking her vote had been cor-<br>rectly recorded when in fact it had been<br>erased. | Virite-in Write-in Write-in Write-in Write-in Write-in Write-in Write-in Previous Write-in Write-in Next Review Ballot                                                                                                    | PRESIDENT AND VICE PRESIDENT         Write-in Candidate: Caitlin M Rinn         Click to edit.         Types of Users benefited from change:         ✓ ALL                                                      |

| LOCATION |     | OBSERVATION/RECOMMENDATION                                                                                                    | ORIGINAL WEBSITE                                                                                                    | ITERATIVE CHANGE                                                                                                    |
|----------|-----|----------------------------------------------------------------------------------------------------|----------------------------------------------------------------------------------------------------|----------------------------------------------------------------------------------------------------|
|          | 18. | For ballot measures and questions, the<br>information on the review ballot screen<br>was too incomplete for participants to<br>accurately ensure that their vote was<br>cast correctly. Constitutional amend-<br>ments were only listed by question num-<br>ber. Without additional text, users were<br>not sure if they had voted correctly.<br>The only way to ensure accuracy in this<br>matter is to re-enter the contest with the<br>"click to edit" option.<br>Summary information about the ques-<br>tions/constitutional amendments was<br>added within the review screen. | STATE QUESTION 1<br>For the Constitutional Amendment<br>Click to edit.                                                                                                    | STATE QUESTION 7<br>Gaming Expansion         You voted         For the Additional Forms and Expansion of Commercial Gaming         Image: Commercial Gaming         Image: Commercial Gaming |
|          | 19. | Users who inverted webpage colors for<br>readability experienced low contrast on<br>the log-in and review pages. Text boxes<br>were difficult to see and the highlighting<br>which occurs when a contest is under-<br>voted is difficult to distinguish from fully<br>voted contests.<br>New visual cues added to signal an un-<br>dervote were easier to see on an invert-<br>ed contrast screen; however, this cue<br>proved less effective than the previous<br>one. (See changes from Round Two for<br>final version.)                                                         | BOARD OF EDUCATION  You voted for 0 of 1. You may vote for 1 more. Click to edit.  STATE QUESTION 1  For the Constitutional Amendment Click to edit.  First Name: required  Last Name: required | JUDGE OF THE CIRCUIT COURT<br>JUDICIAL CIRCUIT 6<br>You voted<br>Michael D. Mason<br>You voted for 1 of 3.<br>You way vote for 2 more.<br>Click to Change.<br>Types of Users benefited from change:<br>LOW VISION<br>SENIOR                                                                                                    |

| LOCATION     |     | OBSERVATION/RECOMMENDATION                                                                                                    | ORIGINAL WEBSITE                                                       | ITERATIVE CHANGE                                                                                                    |
|--------------|-----|----------------------------------------------------------------------------------------------------|------------------------------------------------------------------------|----------------------------------------------------------------------------------------------------|
| 22<br>Review | 20. | Upon selecting "click to edit" in the<br>review screen, blind participants did not<br>know they had been returned to the bal-<br>lot until they had navigated all around<br>the ballot. Furthermore, returning to<br>the review screen was difficult for them.<br>This issue presented as a problem to<br>other users as well: "You would think<br>that it would go back to the review bal-<br>lot screen instead of the next question."<br>"It's starting from the beginning?"<br>"Click to edit" now returns the user to<br>a specific contest instead of returning<br>them to the entire ballot. |                                                                        | JUDICUL CIRCUITS         Vote for No More Than Three         Anne K. Albright         Michael D. Mason         Louise G. Scrivener         Write-in         Write-in         Write-in         Write-in         Write-in         Types of Users benefited from change: |
|              | 21. | On the review page, both low literacy<br>and low vision users were reading the<br>text "Click to edit" as "Click to exit". This<br>made it difficult for these users to figure<br>out how to change who they voted for in<br>a contest.<br>The text "Click to edit" was replaced<br>with "Click to Change".                                                                                                    | STATE QUESTION 1<br>For the Constitutional Amendment<br>Click to edit. | STATE QUESTION 7<br>Gaming Expansion<br>You voted<br>For the Additional Forms and Expansion of Commercial Gaming<br>This contest is fully voted.<br>Click to Change.<br>Click to Change.                                                                              |

| LOCATION |     | OBSERVATION/RECOMMENDATION                                                                                                    | ORIGINAL WEBSITE                                                                                                    | ITERATIVE CHANGE                                                                                                    |
|----------|-----|----------------------------------------------------------------------------------------------------|----------------------------------------------------------------------------------------------------|----------------------------------------------------------------------------------------------------|
|          |     | Some users do not have the understand-<br>ing or printing capability to print an<br>envelope. This was a challenge for older<br>users with limited problem-solving skills,<br>and users with low vision, low dexterity,<br>and blindness, who may not be able to<br>copy an address from the instructions<br>onto a blank envelope. |                                                                                                    | This tool allows you to print your ballot.<br>• You must print and MAIL your ballot.<br>• You cannot submit your ballot online, by email, or fax. State law says that ballots must be mailed.<br>• The website will not store your votes. After you make your selections, you must print your ballot.<br>• You cannot save your votes and return later to finish.<br>NEXT: make sure your computer meets the requirements. |
| Print    | 22. | Also, the page headline text on this<br>screen reads "choose your envelope<br>type," which is misleading because no<br>choice is given. You only choose if you<br>can or cannot print an envelope.<br>Text was changed on the intro screen                                                                                          | Choose Envelope Type       Frage: Reveree Comparison         De acteurity purposent, the system with the ways much after 51 standards of the envelope of the standard #16 envelope (4 11%* x9/v?)?       Image: Comparison of the Standard #16 envelope (4 11%* x9/v?)?         De or your print on a ull Standard #16 envelope. Full your usual paper in your printer.       Image: Comparison of the standard #16 envelope. Full your usual paper in your printer.         If your printer is ready, please steet: Print How:       Image: Comparison of the standard #16 envelope | Congratulations! You have finished your ballot.<br>Don't forget to:<br>1. Read and follow the instructions.<br>2. Sign the oath. Only ballots returned with a signed oath will be counted.<br>3. MAIL your ballot in an envelope. Only mailed ballots will be counted.<br>4. Log out!<br>NEXT: Log out                                                                                                    |
|          |     | to say: "You must print and MAIL your<br>ballot and envelope".<br>The intro screen also includes a brief<br>explanation about why ballots are not<br>saved or submitted electronically.                                                                                                    |                                                                                                    | Types of Users benefited from change:                                                                                                    |
|          |     | "Print Envelope" is now a button instead                                                                                                    | <ol> <li>Put your envelope onto the envelope tray on your printer.</li> </ol>                                                                                                    | Next: Print Envelope or log-out                                                                                                    |
|          | 23. | of a link.                                                                                                    | <ol> <li>Click here to print your envelope. Hit the back button on your browser when printing is done.</li> <li>You will use this envelope to mail your ballot and required documents.</li> </ol>                                                                                                    | Types of Users benefited from change:<br>✓ ALL                                                                                                    |

| LOCATI | ION | OBSERVATION/RECOMMENDATION                                                                                                    | ORIGINAL WEBSITE                                                                                                    | ITERATIVE CHANGE                                                                                                    |
|--------|-----|----------------------------------------------------------------------------------------------------|----------------------------------------------------------------------------------------------------|----------------------------------------------------------------------------------------------------|
| Print  | 24. | The printing order of the ballot and<br>envelope has been switched to better<br>fit the user's mental model. The ballot<br>now prints first instead of the envelope. | Print your envelope.         For security purposes, the system will no longer work after 15 minutes of inactivity.         Can you print on a US standard #10 envelope (4 1/8" x 9%")?         Yes         1. Put your envelope onto the envelope tray on your printer.         2. Click here to print your envelope. Hill the back button on your browser when printing is done.         3. You will use this envelope to mail your ballot and required documents.         Review Ballot       Next | Your ballot, oath, and other documents will be ready for printing in a moment.         Download Ballot here if the print window does not appear.         • You must mail in your ballot for your votes to count. This tool does not save your vote.         • Paper of font size do not matter. If your selections are readable, your votes will count.         • In the next step you may print an envelope or logout.         Return to ballot summary       Next: Print Envelope or log-out         Types of Users benefited from change:         ✓       ALL |

# Resolved Usability Issues *Round Two Iterative Changes*

| LOCATION |    | OBSERVATION/RECOMMENDATION                                                                                                    | ORIGINAL WEBSITE                                                                                                    | ITERATIVE CHANGE                                                                                                    |
|----------|----|----------------------------------------------------------------------------------------------------|----------------------------------------------------------------------------------------------------|----------------------------------------------------------------------------------------------------|
| Login    | 1. | Some users did not find the buttons to<br>move forward to the next screen.<br>Changes to buttons improved their click<br>rate:<br>-Buttons were made much larger<br>-Colons, capitalization, and additional<br>information were added to buttons (i.e.<br>Next: Print Envelopes)                              | Next make sure your computer meets the requirements.                                                                                                    | Next: tell us who you are<br><u>Types of Users benefited from change:</u><br><u>V</u> ALL                                                                                                    |
|          | 2. | The page about getting assistance was<br>not working well with screenreaders.<br>The new page, with simple buttons,<br>works well with screenreaders and<br>provides a simpler, cleaner interaction.<br>Eliminating the dropdown increases<br>accessibility.                                                  | Tell us if someone is assisting you.         For security purposes, the system will no longer work after 15 minutes of inactivity.         If you have a disability or are unable to read or write, you may have help.         Is someone helping you vote your ballot or will you need help signing your oath?         Image: Click here to begin ballot                                                  | If you have a disability or are unable to read or write, you may have help.<br>Will you have someone help you sign your oath or mark your ballot?<br>Yes. I will have help. No. I will not have help.<br>Types of Users benefited from change:<br>KLL                                                                                                    |
|          | 3. | Change to the computer requirements<br>page:<br>Old text: "A recent version of your<br>favorite Web Browser. If you use internet<br>explorer, it must be at least version 9."<br>New text: "An up-to-date version of<br>a supported Web Browser: Firefox,<br>Chrome, Safari, Opera, or Internet<br>Explorer." | Check your computer.<br>Before proceeding, make sure your computer has all of the below:<br>• a connected, working printer on which you can print out your ballot so you can mail it in.<br>• a recent version of your favorite Web Browser. If you use Internet Explorer, it must be at least version 9.<br>• Adobe Reader X or higher: Demonstrate<br>Next tell us how you want to download your ballot. | Check your computer. Before proceeding, make sure your computer has all of the below:      a connected, working printer on which you can print out your ballot so you can mail it in.      a up-to-date version of a supported Work Browser. Firefox, Chrome, Safart, Opere, or InterNet Explorer.      Adobe Reader X or higher.      MEXT: tell us how you want to download your ballot.      Types of Users benefited from change:      SENIOR     IMPAIRED MOBILITY     LOW LITERACY |

| LOCATION |    | OBSERVATION/RECOMMENDATION                                                                                                    | ORIGINAL WEBSITE                                                                                                    | ITERATIVE CHANGE                                                                                                    |
|----------|----|----------------------------------------------------------------------------------------------------|----------------------------------------------------------------------------------------------------|----------------------------------------------------------------------------------------------------|
|          | 4. | The instructions located under the Ballot<br>Access Code entry went through sever-<br>al iterations which continued to cause<br>confusion for users. At one point the<br>instructions directed the user to copy and<br>paste the ballot code from the email they<br>received, even though sometimes this field<br>was pre-populated. This caused users to<br>delete the code already present and return<br>to the email and copy and paste the code<br>in.<br>Now the directions under the ballot access<br>code read, "If this is blank, copy and paste<br>the ballot access code from the email you<br>received from the Board of Elections."                                                                                                   | Ballot Access Code: required<br>This is in the email you received from Maryland State Board of Elections.<br>730cd231-244d-46fc-8560-7eatDc14e43                                                                                                    | Ballot Access Code: required<br>If this is blank, copy and paste the ballot access code from the email you received from the Board of Elections.<br>730cd231-244d-46fc-8560-7eaf0c14e43<br>Types of Users benefited from change:<br>V ALL |
| Login    | 5. | The dropdown menu was difficult to use<br>for some users with ZoomText/screen<br>magnification as it would deploy up in-<br>stead of down, causing users these users<br>to miss the drop down options. The drop<br>down is also a hassle for blind users who<br>need the screen reader to read each year<br>to them.<br>Drop down menus were also difficult to<br>click for users with limited manual dexter-<br>ity. Users struggled with the small size of<br>the arrows and moving their mouse to just<br>the right part of the scroll button.<br>To increase ease of use and reduce the<br>time to log-in for blind users, the birth<br>date dropdown boxes were replaced with<br>text boxes so users can manually enter<br>their birth date. | First Name: required       1994         Jasmine       1993         Jasmine       1992         1991       1991         Middle Name:       1990         Rose       1989         1988       1987         Last Name: required       1986         McKenzie       1985         1983       1984         1983       1982         Date of Birth: required       1982         Dec<       31       Year | Date of Birth:<br>Month: Day: Year:<br>01 01 1920<br>Types of Users benefited from change:<br>✓ ALL                                                                                                    |

| LOCATION |    | OBSERVATION/RECOMMENDATION                                                                                                    | ORIGINAL WEBSITE                                                                                                    | ITERATIVE CHANGE                                                                                                    |
|----------|----|----------------------------------------------------------------------------------------------------|----------------------------------------------------------------------------------------------------|----------------------------------------------------------------------------------------------------|
|          |    | Users were unclear as to the level of assis-<br>tance required to check yes on the "Tell us<br>if someone is helping you" page.<br>One blind user asked "If they show me                                                                                                    |                                                                                                    | This system requires that you print your ballot, sign an oath, and mail both.<br>If you have a disability or are unable to read or write, you may have help.<br>Will you have someone help you sign your oath or mark your ballot?<br>Yes No |
|          | 6. | Another blind user stated "I have to mark<br>yes because I'm not sure how the signing of<br>the ballot is going to work."                                                                                                    | Tell us if someone is assisting you.<br>For security purposes, the system will no longer work after 15 minutes of inactivity.<br>If you have a disability or are unable to read or write, you may have help.<br>Is someone helping you vote your ballot or will you need help signing your oath? | *Solution not yet confirmed by testing.                                                                                                    |
|          |    | An additional line of text was added to alert<br>users what is involved in the ballot marking<br>process, the text now reads, "This system<br>requires that you print your ballot, sign an<br>oath, and mail both."                                                                                                    |                                                                                                    | LIMITED DEXTERITY<br>BLIND<br>LOW VISION                                                                                                    |
| Login    |    | Users did not recognize that the "Next<br>make sure your computer meets the re-<br>quirements" button on the initial login page<br>button was clickable. Users searched for<br>how to proceed, and did not know how to<br>move forward. Once users were prompted<br>to click the button, they figured the rest of<br>the pages out easily. |                                                                                                    | Next: Check your computer                                                                                                    |
|          | 7. | Blind users relying on screen readers also<br>skipped over this link thinking there would<br>be additional text or information about<br>computer requirements below.                                                                                                    | Next make sure your computer meets the requirements.                                                                                                    | <u>Types of Users this will benefit:</u>                                                                                                    |
|          |    | Making this button larger, and refining the text helped, but further improvements may be necessary.                                                                                                    |                                                                                                    | <ul> <li>SENIOR</li> <li>COGNITIVE IMPAIRMENT</li> <li>LOW LITERACY</li> </ul>                                                                                                    |
|          |    | The cursor now turns into a "hand" when<br>the user mouses over the button. This<br>should help.                                                                                                    |                                                                                                    |                                                                                                    |

| LOCATION |    | OBSERVATION/RECOMMENDATION                                                                                                    | ORIGINAL WEBSITE                                                                                                    | ITERATIVE CHANGE                                                                                                    |
|----------|----|----------------------------------------------------------------------------------------------------|----------------------------------------------------------------------------------------------------|----------------------------------------------------------------------------------------------------|
| Login    | 8. | <ul> <li>In the log-in page, one user had trouble logging in due to a suffix on his name.</li> <li>A more robust error message was added for when the voter's name is not found. It reads as follows:</li> <li>"That voter and ballot key combination is not valid. Before trying again, please check the following:</li> <li>1) Enter your name the same way your registered to vote. For example, if you registered to vote as 'Jeff' instead of 'Jeffrey, use 'Jeff' for the search.</li> <li>2) Do not include a suffix such as Jr. or Sr. in the last name field.</li> <li>3) If you changed your name recently, enter your former name.</li> <li>4) If you moved recently, enter the zip code where you lived before."</li> </ul> | First Name: required   George   Middle Name:   Lindsay   Last Name: required   Alton III                                | *Change not yet functional at time of report                                                                                                    |
|          | 9. | The options of "You can use your com-<br>puter to vote your ballot OR Print a<br>blank ballot and mark by hand" makes<br>it seem as if there is an option to vote<br>entirely online.<br>Options now read "You can use your<br>computer to mark and print your bal-<br>lot OR Print a blank ballot and mark by<br>hand"                                                                                                    | You may choose to:<br>• Use your computer to vote your ballot OR<br>• Print a blank ballot which you will vote by hand. | You may choose to:<br>• Use your computer to mark and print your ballot OR<br>• Print a blank ballot and mark by hand.<br>Types of Users benefited from change:<br>✓ ALL |

| LOCATION |     | OBSERVATION/RECOMMENDATION                                                                                                    | ORIGINAL WEBSITE                                                                                                    | ITERATIVE CHANGE                                                                                                    |
|----------|-----|----------------------------------------------------------------------------------------------------|----------------------------------------------------------------------------------------------------|----------------------------------------------------------------------------------------------------|
| Login    | 10. | <ul> <li>Many users clicked the link that accesses the ballot and passes in the key without realizing that the code is automatically put into the ballot. This may be because users do not know what "pass in your code" means. As a result some users would go back and cut and paste the ballot access code from their email, even though the ballot access code field was pre-filled.</li> <li>The text in the email was simplified to read as follows:</li> <li>"Access your ballot now.</li> <li>If the link above does not work for you:</li> <li>1. Copy and paste the following link into your browser:</li> <li>https://voterservices.elections.state. md.us/ballot_wizard_redesign</li> <li>2. Copy the following BALLOT KEY when prompted.</li> <li>&amp;ee1cda3-10c5-4451-82a3-f071772ee9d6"</li> </ul> | <section-header>  Excess pure lateline    2. Stack near to come the website and pass in your ballot kers     3. Stack near to come the website and pass in your ballot kers    3. Stack near to come the website and pass in your ballot kers 3. Stack near to come the website and pass in your ballot kers 3. Stack near to come to come the website and pass in your ballot kers 3. Stack near to come the website and pass in your ballot kers 3. Stack near to come to come</section-header> | <section-header><section-header><section-header><section-header><section-header><section-header><section-header><section-header><text></text></section-header></section-header></section-header></section-header></section-header></section-header></section-header></section-header> |

| LOCATION |     | OBSERVATION/RECOMMENDATION                                                                                                    | ORIGINAL WEBSITE                                                                                                    | ITERATIVE CHANGE                                                                                                    |
|----------|-----|----------------------------------------------------------------------------------------------------|----------------------------------------------------------------------------------------------------|----------------------------------------------------------------------------------------------------|
| Ballot   | 11. | The write-in process had bugs that im-<br>pacted use, and was not easy to use with<br>screenreaders.<br>Solution: The write-in process was made<br>an out-and-back interaction with its own<br>screen. This version worked well with<br>screen readers.                                                                                                    | Write-in       Type the first and last name of your chosen candidate.         Type the first and last name of your chosen         Type the first and last name of your chosen         Previous         Next         Review and print ballot | Write-In Candidate         For security purposes, the system will no longer work after 15 minutes of inactivity.         Type the first and last name of your chosen candidate.         Clear Write-In Name       Save and Close         Clear Write-In Name       Save and Close         Close without Saving         Seven and Close       Close without Saving         Seven and Close       Close without Saving         Understand       Save and Close         Seven and Close       Close without Saving         Seven and Close       Close without Saving         Understand       Save and Close         Seven and Close       Close without Saving         Seven and Close       Close Without Saving         Understand       Close Without Saving         Seven and Close       Close Without Saving         Seven and Close       Close Without Saving         Seven and Close       Close Without Saving         Seven and Close       Seven and Close         Seven and Close       Seven and Close         Seven and Close       Seven and Close         Seven and Close       Seven and Close         Seven and Close       Seven and Close         Seven and Close       Seven and Close         Seven and Close       Seven an |
|          | 12. | There was no mention in the email or on<br>the site about whether mobile devices<br>can be supported, causing one user to<br>try and retrieve the ballot on his iPad.<br>The following text was added to one of<br>the initial log-in screens to indicate that<br>mobile devices are not currently sup-<br>ported: "Note: this system has not yet<br>been tested on mobile devices. It may or<br>may not work for your mobile device." | (no image available)                                                                                                    | Check your computer.       Curry Lag         Note: this system has not yet been tested on mobile devices. It may or may not work for your mobile device.         Types of Users benefited from change:         ✓         ALL                                                                                                    |

| LOCATION   | OBSERVATION/RECOMMENDATION                                                                                                    | ORIGINAL WEBSITE                                                                                                    | ITERATIVE CHANGE                                                                                                    |
|------------|----------------------------------------------------------------------------------------------------|----------------------------------------------------------------------------------------------------|----------------------------------------------------------------------------------------------------|
| Ballot 13. | The title of the overvote error message<br>was unhelpful ("the page at http://vot-<br>erservices.elections.state.md.us says"),<br>which caused it to look like a general<br>browser error, and was not fully read by<br>all participants.<br>Also, one ZoomText user could not even<br>see the error message since the position<br>of the message defaults to the middle<br>of the page, which was not in the user's<br>field of view at the time. After over-<br>voting, he attempted to navigate to the<br>next contest using the side navigation<br>tabs but could not proceed, and he did<br>not know why. He had no idea that<br>there was an error message present that<br>required his attention to proceed.<br>The new overvote error message has a<br>more helpful title ("Maximum selections<br>made."). Additionally, the error box was<br>formatted with a bright stroke around<br>the entire edge so as to create a stronger<br>visual cue for users with screen magnifi-<br>cation or ZoomText, who may only have<br>the edge of the error message in their<br>visual field.<br><b>Further visual refinement of this error</b><br><b>message is in progress.</b> | The page at https://voterservices.elections.state.md.us says:<br>You cannot make any more choices for this contest. If you want to change<br>your choices, uncheck one of your current choices. | Maximum selections made.         You cannot make any more choices for this contest.         If you want to change your choices, uncheck one of your current choices.         Select here to return to voting         Select here to return to voting         Select here to return to voting         Select here to return to voting         Low VISION         You SENIOR         You SENIOR         You SENIOR         You SENIOR         You SENIOR         You SENIOR         You SENIOR         You SENIOR         You SENIOR         You SENIOR         You SENIOR         You SENIOR         You SENIOR         You VISION         You VISION         You VISION |

| LOCATION |     | OBSERVATION/RECOMMENDATION                                                                                                    | ORIGINAL WEBSITE                                                                                                    | ITERATIVE CHANGE                                                                                                    |  |
|----------|-----|----------------------------------------------------------------------------------------------------|----------------------------------------------------------------------------------------------------|----------------------------------------------------------------------------------------------------|--|
| Ballot   | 14. | A few users relied on the side navigation<br>bar in order to progress through the bal-<br>lot, yet they had no way to review their<br>ballot from this menu. This was a sig-<br>nificant problem for one ZoomText user<br>who relied exclusively on the side nav-<br>igation and could not see the "Review<br>and print ballot" button located under<br>the contest due to her limited field of<br>vision.<br>A blue "Review and Print Ballot" button<br>was added to the side navigation bar. | <ul> <li>LOCAL QUESTION A<br/>Merit System - Hiring Individuals with<br/>Disabilities</li> <li>LOCAL QUESTION B<br/>Effects Bargaining for Police Employees</li> </ul> | <ul> <li>LOCAL QUESTION A<br/>Merit System - Hiring Individuals with<br/>Disabilities</li> <li>LOCAL QUESTION B<br/>Effects Bargaining for Police Employees</li> <li>Review and Print Ballot</li> <li>Types of Users benefited from change:</li> <li>ALL</li> </ul>                                                                                                    |  |
|          | 15. | When users reach the end of the ballot,<br>they no longer reach a blank screen that<br>has the buttons "Previous" "Next" and<br>"Review and Print Ballot".<br>Now they see the last contest, with only<br>the "Previous" and "Review and Print<br>Ballot" buttons available.<br><b>*Though this issue was resolved in a</b><br><b>previous iteration, it has since re-</b><br><b>occured and is currently being resolved.</b>                                                                  | Previous Next Review and print ballot                                                                                                    | OUESTION B         Referendum on Law Enacted by County Council         Effects Bargaining for Police Employees         Shall the Act to modify the scope of collective bargaining with police         employees to permit the exercise of certain management rights without first         bargaining the effects of those rights on police employees become law?         Image: provide the effects of those rights on police employees become law?         Image: provide the effects of those rights on police employees become law?         Image: provide the effects of those rights on police employees become law?         Image: provide the effects of those rights on police employees become law?         Image: provide the effects of those rights on police employees become law?         Image: provide the effects of those rights on police employees become law?         Image: provide the effects of those rights on police employees become law?         Image: provide the effects of those rights on police employees become law?         Image: provide the effects of those rights on police employees become law?         Image: provide the effects of those rights on police employees become law?         Image: provide the effects of those rights on police employees become law?         Image: provide the effects of those rights on police employees become law?         Image: provide the effects of those rights on police employees become law?         Image: provide the effects of those rights on police employees become law? |  |

| LOCATION |     | OBSERVATION/RECOMMENDATION                                                                                                    | ORIGINAL WEBSITE                                                                                                    | ITERATIVE CHANGE                                                                                                    |  |
|----------|-----|----------------------------------------------------------------------------------------------------|----------------------------------------------------------------------------------------------------|----------------------------------------------------------------------------------------------------|--|
| Ballot   | 16. | Some users hesitated when figuring out<br>which button to choose after writing in<br>their ballot selection.<br>The three buttons were made to be the<br>same width, so that the "Save and Close"<br>button has equal weight with the others.<br><b>This solution has not yet been con-</b><br><b>firmed by testing.</b>                                   | Type the first and last name of your chosen candidate.                                                                                                    | Write-In Candidate         For security purposes, the system will no longer work after 15 minutes of leadwily.         Type the first and last name of your chosen candidate.         Clear Write-In Name       Save and Close         Clear Write-In Name       Save and Close         Clear Write-In Name       Save and Close         Clear Write-In Name       Save and Close         Clear Write-In Name       Save and Close         Clear Write-In Name       Save and Close         Clear Write-In Name       Save and Close         Clear Write-In Name       Save and Close         Clear Write-In Name       Save and Close         Clear Write-In Name       Save and Close         Clear Write-In Name       Save and Close         Clear Write-In Name       Save and Close         Clear Write-In Name       Save and Close         LOW VISION       MinupAirRED MOBILITY         Senior       Senior         Will CloogNITIVE IMPAIRMENT         Will CloogNITIVE IMPAIRMENT         Will Cloog IMPAIRED         HEARING IMPAIRED |  |
| Review   | 17. | The updated visual cue for undervoted<br>contests was not strong enough for users<br>to easily detect. Many users missed un-<br>dervoted or partially voted contests.<br>Additional visual cues were added to<br>show that a contest is undervoted. The<br>visual cue was deigned to be strongly<br>visible, even when the screen contrast is<br>inverted. | REPRESENTATIVE IN CONGRESS         CONGRESSIONAL DISTRICT 6         You voted         Nickolaus Mueller - Libertarian         Image: Click to Change         Click to Change.         JUDGE OF THE CIRCUIT COURT         JUDICIAL CIRCUIT 6         You voted         Michael D. Mason         Image: Novoted for 1 of 3.         You voted for 1 or 1 and you represent the complexity of the complexity of | You voted for<br>1 of 3.         You may vote<br>for 2 more.             Types of Users benefited from change:             SENIOR         You Vision                                                                                                    |  |

| LOCATION |     | OBSERVATION/RECOMMENDATION                                                                                                    | ORIGINAL WEBSITE                                                                                                    | ITERATIVE CHANGE                                                                                                    |  |
|----------|-----|----------------------------------------------------------------------------------------------------|----------------------------------------------------------------------------------------------------|----------------------------------------------------------------------------------------------------|--|
| Print    | 18. | Many users do not proceed to the log<br>out page, especially those who know<br>they cannot print an envelope, as they<br>see no reason to continue to the next<br>page.<br>Button text on the "Your Ballot is Printing<br>Page" has been revised to say "Print En-<br>velope or log-out" and a log-out button<br>was created on the subsequent page.                                         | Congratulations! You have finished your ballot.<br>Don't forget to:<br>1. Read and follow the instructions.<br>2. Sign the oath. Only ballots returned with a signed oath will be counted.<br>3. MAIL your ballot in an envelope. Only mailed ballots will be counted.<br>4. Log out<br>NEXT: Log out | <section-header><section-header><section-header><section-header><section-header></section-header></section-header></section-header></section-header></section-header>                                       |  |
|          | 19. | The print dialog is very slow to appear<br>and for some the print dialog never<br>appears at all. This creates problems as<br>users search for additional options to<br>print.<br>The text that was added to this screen<br>("Your ballot, oath, and other documents<br>will be ready for printing in a moment")<br>helped users.<br>Option to download PDF and reprint was<br>also helpful. | You should have just printed a document containing your ballot and other important documents. If it did not print, download the pdf now.                                                                                                    | Your ballot, oath, and other documents will be ready for printing in a moment.<br>Download Ballot here if the print window does not appear.<br><b>Types of Users benefited from change:</b><br><b>V</b> ALL |  |

| LOCATION |     | OBSERVATION/RECOMMENDATION                                                                                                    | ORIGINAL WEBSITE                                                                                                    | ITERATIVE CHANGE                                                                                                    |  |
|----------|-----|----------------------------------------------------------------------------------------------------|----------------------------------------------------------------------------------------------------|----------------------------------------------------------------------------------------------------|--|
|          | 20. | Users had trouble finding key informa-<br>tion in the ballot instructions. A simpli-<br>fied ballot checklist was added to begin-<br>ning of the printed ballot packet<br>Further improvements will make this<br>ballot checklist easier to identify as part<br>of the MD ballot package                                                                                                    | <section-header><section-header><section-header><section-header><section-header><section-header><section-header><section-header><section-header><section-header><section-header><section-header><section-header><section-header><list-item><list-item><list-item><list-item><list-item><list-item><section-header><section-header><section-header><section-header><section-header><section-header><section-header><section-header><list-item><list-item><list-item><list-item><list-item><list-item><list-item><list-item><list-item><list-item><list-item><list-item></list-item></list-item></list-item></list-item></list-item></list-item></list-item></list-item></list-item></list-item></list-item></list-item></section-header></section-header></section-header></section-header></section-header></section-header></section-header></section-header></list-item></list-item></list-item></list-item></list-item></list-item></section-header></section-header></section-header></section-header></section-header></section-header></section-header></section-header></section-header></section-header></section-header></section-header></section-header></section-header> | Congratulation d' Thi opagiest contain signer<br>ballotand other importent documents<br>BEFO RE PLACING YOUR<br>BIVELOPE IN THE MAIL,<br>ONE CALL THE BELOW.<br>DI is your ooth signed and in the envelope?<br>D is the requested identification in the envelope?<br>D is the requested identification in the envelope? |  |
| Print    | 21. | Not all users were finding the link to<br>"download the pdf now" if their ballot<br>did not print.<br>The new link starts on a new line, and<br>provides more information. The text<br>about what documents are printing was<br>also improved:<br>Old text: "You should have printed a doc-<br>ument containing your ballot and other<br>important documents"<br>New text: "Your ballot, oath, and other<br>documents will be ready for printing in a<br>moment." | You should have just printed a document containing your ballot and other important documents. If it did not<br>print, download the pdf now.                                                                                                    | Your ballot, oath, and other documents will be ready for printing in a moment.<br>Download Ballot here if the print window does not appear.<br><b>Types of Users benefited from change:</b><br>SENIOR<br>COW VISION                                                                                                    |  |

#### Participant Demographics - Round One

| Participant<br># | Age | Gender | Race/<br>Ethnicity | Factors Affecting<br>Computer Use                                        | Assistive<br>Technology Used       |
|------------------|-----|--------|--------------------|--------------------------------------------------------------------------|------------------------------------|
| р1               | 52  | Male   | African American   | Low Literacy                                                             | None                               |
| p2               | 75  | Male   | Caucasian          | Low Vision,<br>Senior                                                    | ZoomText                           |
| р3               | 28  | Female | Caucasian          | Impaired Mobility                                                        | None                               |
| p4               | 54  | Female | Caucasian          | Blind                                                                    | JAWS                               |
| р5               | 47  | Female | African American   | Low Literacy                                                             | None                               |
| р6               | 54  | Male   | Caucasian          | Hearing Impaired,<br>Mild Cognitive Impairment,<br>and Impaired Mobility | None                               |
| р7               | 48  | Male   | African American   | Impaired Mobility,<br>Low Literacy                                       | None                               |
| р8               | 58  | Female | African American   | Low Vision                                                               | None                               |
| р9               | 34  | Female | Caucasian          | Blind                                                                    | JAWS                               |
| p10              | 48  | Male   | Caucasian          | Blind                                                                    | JAWS                               |
| p11              | 54  | Female | African American   | Low Literacy                                                             | None                               |
| p12              | 60  | Male   | African American   | Hearing Impaired,<br>Impaired Mobility,<br>Impaired Dexterity            | None                               |
| p13              | 62  | Male   | Caucasian          | Hearing Impaired,<br>Low Vision                                          | Increased<br>Browser Magnification |
| p14              | 54  | Female | African American   | Impaired Mobility<br>Mild Cognitive Impairment                           | None                               |
| p15              | 79  | Female | Caucasian          | Impaired Mobility,<br>Senior                                             | None                               |
| p16              | 60  | Female | African American   | Impaired Mobility                                                        | None                               |
| p17              | 23  | Male   | African American   | Mild Cognitive Impairment                                                | None                               |

#### Participant Demographics - Round Two

| Participant<br># | Age | Gender | Race/<br>Ethnicity | Factors Affecting<br>Computer Use       | Assistive<br>Technology Used                |
|------------------|-----|--------|--------------------|-----------------------------------------|---------------------------------------------|
| р1               | 23  | Female | Caucasian          | Low Vision                              | Increased<br>Browser Magnification          |
| p2               | 38  | Male   | Caucasian          | Blind                                   | JAWS                                        |
| р3               | 27  | Female | African American   | Impaired Mobility<br>and Dexterity      | None                                        |
| p4               | 36  | Male   | Caucasian          | Impaired Mobility                       | None                                        |
| р5               | 65  | Male   | Caucasian          | Hearing Impairment,<br>Senior           | None                                        |
| <b>p</b> 6       | 66  | Male   | Caucasian          | Impaired Mobility and Dexterity, Senior | Dragon<br>NaturallySpeaking                 |
| р7               | 60  | Male   | Caucasian          | Blind                                   | JAWS                                        |
| р8               | 24  | Male   | African American   | Impaired Mobility                       | None                                        |
| р9               | 46  | Male   | African American   | Low Vision                              | JAWS                                        |
| p10              | 39  | Male   | Caucasian          | Low Vision                              | Increased<br>Browser Magnification          |
| p11              | 58  | Female | Caucasian          | Blind                                   | Increased<br>Browser Magnification,<br>JAWS |
| p12              | 51  | Female | Caucasian          | Impaired Mobility                       | None                                        |
| p13              | 67  | Male   | African American   | Senior,<br>Impaired Mobility            | None                                        |
| p14              | 83  | Female | Caucasian          | Hearing Impairment,<br>Senior           | None                                        |
| p15              | 83  | Male   | Caucasian          | Hearing Impairment,<br>Senior           | None                                        |
| p16              | 47  | Male   | Caucasian          | Low Vision                              | Increased Screen<br>Resolution              |
| p17              | 34  | Female | Caucasian          | Low Vision                              | JAWS                                        |